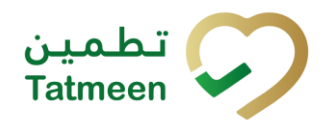

# Training Manual for Mobile Commissioning

### **Document ID:**

Tatmeen\_TRM-0257\_Training Manual for Mobile Commissioning\_v2.0

Version: 2.0

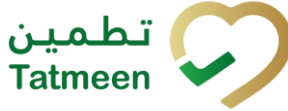

# **1. Document Control**

# **1.1 Version History**

| Version | Date        | Description of Change                | Author / Company |
|---------|-------------|--------------------------------------|------------------|
| 1.0     | 18-Oct-2022 | First Version                        | EVOTEQ           |
| 2.0     | 16-Jan-2025 | Updated to reflect latest procedures | EVOTEQ           |

Table 1 Version History Pre-Approvals

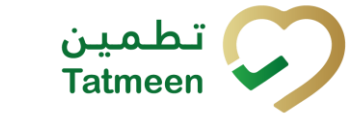

# **Table of Contents**

| 1. DOCUMENT CONTROL         2           1.1 Version History         2                                                 |
|----------------------------------------------------------------------------------------------------|
| TABLE OF CONTENTS32. PURPOSE53. INTRODUCTION54. TUTORIAL MOBILE COMMISSIONING54.1 SSCC Request5                       |
| 1.1.1 SSCC Request - Portal7                                                                                          |
| 1.1.1 SSCC Request - Mobile                                                                                           |
| 4.2 Mobile commissioning12                                                                                            |
| 1.1.1 Mobile Commissioning – Portal12                                                                                 |
| 1.1.2 Mobile commissioning - Mobile18                                                                                 |
| 5. HOW – TO MOBILE COMMISSIONING                                                                                      |
| 1.1.1 How do I generate new, unused SSCC code?                                                                        |
| 1.1.2 How do I save SSCC barcode to my computer?                                                                      |
| 1.1.3 How do I print generated SSCC code?                                                                             |
| 5.2 Mobile commissioning 27                                                                                           |
| 1.1.1 How can I commission SGTIN items? 27                                                                            |
| <ol> <li>FAQ – MOBILE COMMISSIONING</li></ol>                                                                         |
| 6.2 Can I do mobile commissioning for one serial number more than once?<br>28                                         |
| 6.3 How can I check if a serial number was already commissioned?                                                      |
| 6.4 How can I request a new SGTIN?                                                                                    |
| 6.5 Can I generate SSCC numbers using the Tatmeen functionality as well as using an external SSCC generation tool?    |
| 6.6 How can I reprint a damaged SSCC label that I haven't used?                                                       |
| 6.7 Can I see the history of SSCC numbers that I generated and then printed by the date?                              |
| 6.8 As a supply chain partner will I need to generate SSCC numbers and print SSCC labels? If yes, in which scenarios? |
| 6.9 Can I reuse existing SSCC labels after unpacking?                                                                 |
| 6.10 How many SSCC numbers can I request together?                                                                    |
| 6.11 Who can commission a SGTIN?                                                                                      |

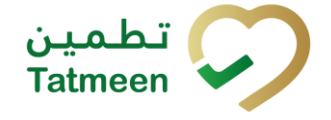

| 6.12 If I want to commission multiple products, which transaction/feature can I use?          |
|-----------------------------------------------------------------------------------------------|
| 6.13 After commissioning SGTIN, do I need to aggregate/pack this SGTIN in the logistics unit? |
| 6.14 How many SGTINs can I commission in one request?                                         |
| 6.15 If I have commissioned a product by mistake, can I cancel commissioning?                 |
| 7. GLOSSARY                                                                                   |

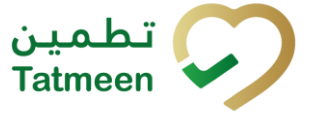

## 2. Purpose

The purpose of this document is to describe the business processes and functionalities of Tatmeen, Ministry of Health and Prevention (MoHAP) Track and Trace system.

The document details the solution and various control that are adopted for the processes.

# 3. Introduction

This document provides a high-level, as well as detailed description of the business process, and flows of the Tatmeen system.

# 4. Tutorial Mobile Commissioning

### 4.1 SSCC Request

Supply Chain partners who lack the capability to generate SSCC codes can request or generate a new SSCC (Serial Shipping Container Code) and print the corresponding label for the logistics unit.

If an organization can generate SSCC codes through other methods, it is not recommended to use this functionality as generating SSCC codes in two systems can cause duplications.

Tatmeen will send request for new SSCC code to BrandSync (for more about BrandSync go to <u>https://brand-sync.com</u>) where SSCC code will be generated according to GS1 standard.

BrandSync will use the Global Company Prefix (GCP) of the Supply Chain actor and make sure that no duplication of SSCCs can occur. Please note, as this service is being provided by GS1, you need to register for Company Prefix package from GS1 UAE. If you are not subscribed to GS1 Company Prefix package, you can generate SSCCs outside Tatmeen.

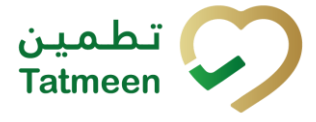

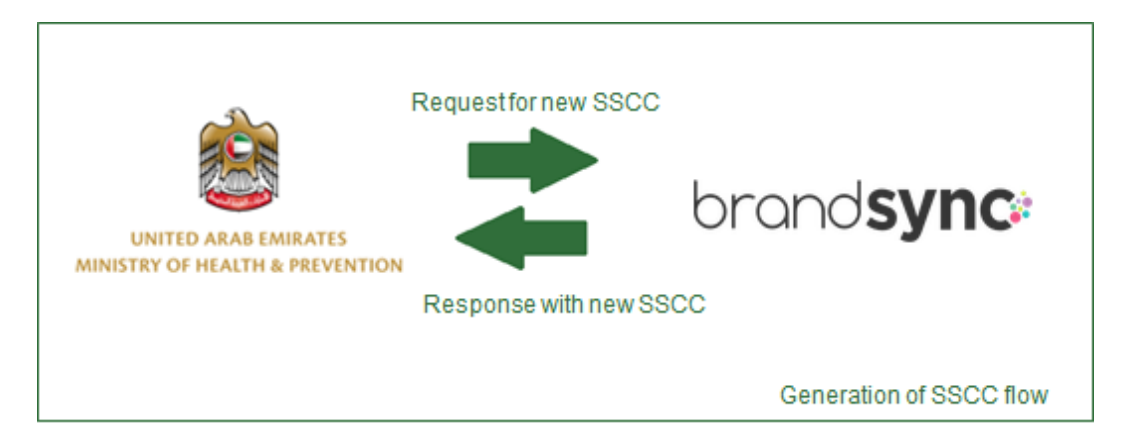

Figure 1: Generating SSCC

Every time that the request is executed a single SSCC will be generated.

The codes generated won't be automatically commissioned, and won't exist in Tatmeen until they are transmitted to the system as part of a packing event.

Select Generate SSCC in the navigation menu in the Portal or Mobile to access the page where new SSCC code can be generated.

|                                             |  |  | Product Status Update - |  |                      | Master Data - | Commissioning - | Message Log | File | Upload |
|---------------------------------------------|--|--|-------------------------|--|----------------------|---------------|-----------------|-------------|------|--------|
| Home > Commissioning > Mobile Commissioning |  |  |                         |  | Mobile Commissioning |               |                 |             |      |        |
|                                             |  |  |                         |  |                      |               | 33CC Reque      | SL          | Л    |        |

Figure 2: Portal Commissioning navigation menu

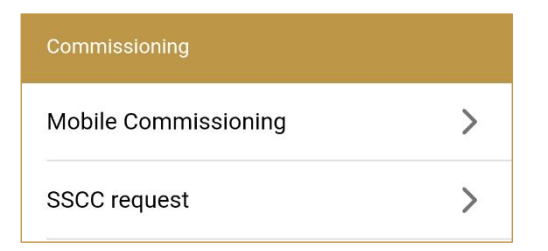

Figure 3: Mobile Generate SSCC navigation menu

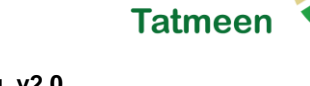

#### 4.1.1 SSCC Request - Portal

To see and explore more about generating a new SSCC code, in the navigation menu select Commissioning  $\rightarrow$  SSCC Request

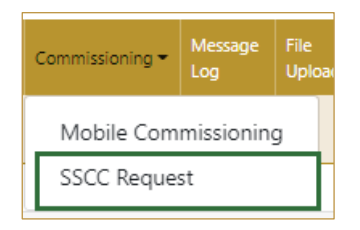

Figure 4: Portal navigation menu - SSCC Request

#### 4.1.1.1 SSCC Request

Request SSCC

On the first page, for generation of a new SSCC code press Request SSCC

| Home > Commissioning > SSCC Request                                         |   |
|-----------------------------------------------------------------------------|---|
|                                                                             |   |
| SSCC request                                                                | ? |
| Generate a new SSCC barcode. The provided SSCC can be downloaded or printed |   |
| Request SSCC                                                                |   |
| 1<br>1<br>1                                                                 |   |

Figure 5: Generate SSCC barcode

A new page opens with newly generated SSCC code.

#### 4.1.1.2 Display SSCC

On the page, newly generated SSCC code is displayed.

SSCC code can be printed or downloaded.

| Home > Commissioning > SSCC Request |   |
|-------------------------------------|---|
|                                     |   |
| SSCC delivery                       | 0 |
| Print SSCC barcode                  |   |
|                                     |   |
|                                     |   |
| Download Print Repeat Activity      |   |
|                                     |   |

Figure 6: Download or print SSCC code

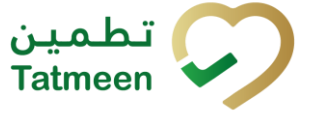

Downlo

If you press Download SSCC barcode will be downloaded as PNG file to your browser default download folder.

If you press Print. SSCC barcode will be opened in your browsers Print window where it can be printed to the printers installed on your computer.

If you press Repeat Activity new SSCC code will be generated. Please note, Tatmeen doesn't keep the history of generated SSCCs. Users are advised to download or print the generated SSCCs.

Please note that since Tatmeen utilizes the GS1 service (API) to generate these SSCCs, the following error will occur if the supply chain partner has not subscribed to the GS1 Company Prefix package. In this case, the supply chain partner should explore on generating the SSCCs outside Tatmeen.

| لطمين UNITED ARAB EMIRATES<br>MINISTRY OF HEALTH & PREVENTION Tatmeen | ① Error                                                                                                    | a mustafa_habib@dispostable.com • 🗍 🗘 🕐 عربی            |
|-----------------------------------------------------------------------|----------------------------------------------------------------------------------------------------|---------------------------------------------------------|
|                                                                       | You are not authorized to use SSCC generation service on Tatmeen as<br>you currently don't have GS1 Company Prefix package from GS1 | eta * Commissioning * File Upload Message Log Reports * |
| Home > Commissioning > SSCC Request                                   | UAE. Either subscribe to GS1 Company Prefix package by contacting<br>GS1 UAE or generate SSCCs outside Tatmeen                      |                                                         |
| SSCC request                                                          | Close                                                                                                    | ۲                                                       |
| Generate a new SSCC barcode. The provided SSCC can be dow             | inloaded or printed                                                                                                    |                                                         |
| Request SSCC                                                          |                                                                                                    |                                                         |

Figure: Subscription Error

#### 4.1.2 SSCC Request - Mobile

To see and explore more about generating a new SSCC code, in the navigation menu select Commissioning  $\rightarrow$  SSCC Request

| Commissioning        |   |
|----------------------|---|
| Mobile Commissioning | > |
| SSCC request         | > |

Figure 7: Mobile navigation menu – Commissioning

#### 4.1.2.1 SSCC Request

On the first page, for generation of a new SSCC code press Request SSCC

REQUEST SSCO

| ≡ SSCC request                                                              | 9+<br>45 |
|-----------------------------------------------------------------------------|----------|
| Generate a new SSCC barcode. The provided SSCC can be downloaded or printed |          |
| REQUEST SSCC                                                                |          |
|                                                                             |          |
|                                                                             |          |
|                                                                             |          |
|                                                                             |          |
|                                                                             |          |
|                                                                             |          |
|                                                                             |          |
|                                                                             |          |
|                                                                             |          |
|                                                                             |          |

Tatmeen

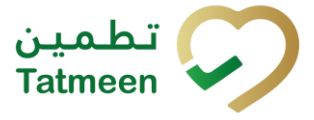

Figure 8: Generate SSCC barcode

A new page opens with newly generated SSCC code.

#### 4.1.2.2 Display SSCC

On the page, newly generated SSCC code is displayed.

SSCC code can be printed or downloaded.

| ≡    | SSCC delivery    | 0 | <mark>۹+</mark><br>کې |
|------|------------------|---|-----------------------|
| Prin | t SSCC barcode   |   |                       |
|      | (00)             |   |                       |
|      | DOWNLOAD         |   |                       |
|      | PRINT            |   |                       |
|      | GENERATE ANOTHER |   |                       |
|      |                  |   |                       |
|      |                  |   |                       |
|      |                  |   |                       |
|      |                  |   |                       |
|      |                  |   |                       |
|      |                  |   |                       |

Figure 9: Download or print SSCC code

If you press Download

DOWNLOAD

SSCC barcode will be

downloaded as PNG file to your browser default download folder.

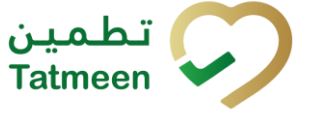

PRINT

If you press Print.

SSCC barcode will be opened in your browsers Print window where it can be printed to the printers installed on your device.

If you press Generate another

new SSCC code will

be generated. Please note, Tatmeen doesn't keep the history of generated SSCCs. Users are advised to download or print the generated SSCCs.

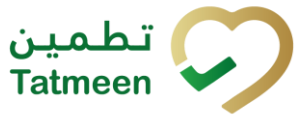

### 4.2 Mobile commissioning

Mobile commissioning will be available for MAH or Licensed Agents to manually commission a SGTIN for a product they're authorized to manufacture and/or import.

In order to be able to use this functionality, the MAH or Licensed Agent needs to be correctly registered, and its master data information synchronized to Tatmeen. MAH and Licensed Agents can only commission their own products. Tatmeen performs validation on the MAH and Licensed Agent defined in the product master of the product getting commissioned. Also, the product master data for the SGTIN to be commissioned needs to be correctly created and synchronized to Tatmeen. For more information about this master data generation and synchronization please refer to the relevant documentation in <a href="https://tatmeen.ae">https://tatmeen.ae</a>.

This functionality should be used by entities that due to small product volumes or technical capabilities are not in position to report commissioning events via the B2B API as described in the Technical Guide for Manufacturers that can be found in <u>https://tatmeen.ae/documents</u>. Please consider that this functionality will only commission the product, but it will still be necessary to pack it using the Hierarchy Change -> Pack functionality of Tatmeen.

#### 4.2.1 Mobile Commissioning – Portal

To see and explore more about Mobile Commissioning, in the navigation menu select Commissioning  $\rightarrow$  Mobile Commissioning

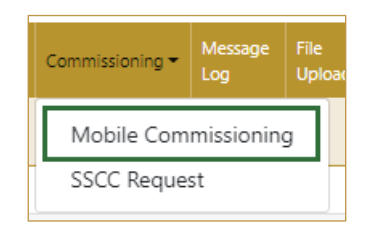

Figure 10: Portal navigation menu – Mobile Commissioning

#### 4.2.1.1 Commissioning data

On the first page for commissioning you need to specify basic data which will be assigned to commissioned SGTIN items.

The operator GLN will be automatically populated with the MAH or Licensing Agent GLN that is selected in Settings. The rest of values are to be populated completely before proceeding to the next page.

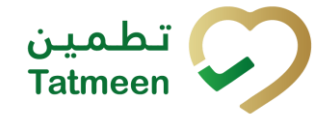

| Home > Commissioning > Mobile Commissioning    |                                           |                          |     |          |
|------------------------------------------------|-------------------------------------------|--------------------------|-----|----------|
|                                                |                                           |                          |     |          |
| Step 1 of 4 - Commissioning                    |                                           |                          | 0%  | 0        |
| Please scan or enter the following information |                                           |                          |     |          |
|                                                | Import Shipment/Local Sales Permit(SHP/LS | P) ⑦ *                   |     |          |
|                                                | SHP/1111111                               |                          | (m) |          |
| GTIN ⑦*                                        |                                           | Batch 🕐 *                |     |          |
| (01)111111111                                  | (m)                                       | (10)99999999             |     | 500      |
| Expiration Date ⑦*                             |                                           | Manufacturing Date (?) * |     |          |
| 2023-10-01                                     |                                           | 2022-10-01               |     |          |
| Operator GLN ③                                 |                                           | Manufacturing Origin 🕐 * |     |          |
| 1122334455673                                  |                                           | Import                   |     | ~        |
|                                                |                                           |                          |     | Continue |

Figure 11: Mobile Commissioning – Data input

|            | <u>[iii]</u> |                                                                      |
|------------|--------------|----------------------------------------------------------------------|
| The Scan   |              | indicates that the values can be also scanned when you use a scanner |
| or tablet. |              |                                                                      |

| GTIN (?) * |     |
|------------|-----|
|            | (m) |
|            |     |

Figure 12: Mobile Commissioning - Data scanning

If Scan has a yellow border, this means that the page does not have focus and in the case of scanning, the value will not appear in the field. Click with the mouse somewhere inside the page and the yellow border will disappear.

| To continue to the part page proce Continue | Continue |
|---------------------------------------------|----------|
| To continue to the next page press continue |          |

#### 4.2.1.2 Adding items

On the second page, you need to define which SGTIN would you like to commission.

Items can be added manually by entering values or by scanning with a scanner. To continue to the next page at least one SGTIN item must be added.

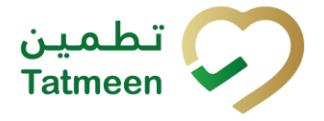

| Home > Commissioning     | g > Mobile Commissioning              |                                                      |                        |    |
|--------------------------|---------------------------------------|------------------------------------------------------|------------------------|----|
|                          |                                       |                                                      |                        |    |
| Step 2 of 4 - Items      | s for commissioning                   | 33%                                                  |                        | ?  |
| Please scan all the item | s you would like to commission        |                                                      |                        |    |
|                          | Enter manually                        | Import<br>Shipment/Local<br>Sales<br>Permit(SHP/LSP) | GTIN                   | /  |
|                          | Awaiting scan<br>⊯ sgtin              | BATCH                                                | Expiry Date 2023-07-31 | /  |
|                          |                                       | Manufacturing<br>Date 2022-07-15                     | Manufacturer           | /  |
|                          |                                       | Manufacturing<br>Origin Import                       | 2                      |    |
| Scanned Items 0          | SGTIN / SSCC*                         | Description *                                        | Messare *              | -  |
| No                       | Scanned Items                         |                                                      |                        |    |
| K ← →                    | и Page 1 of 0 Go to page: 1 Show 10 ∨ |                                                      |                        |    |
|                          |                                       |                                                      | Back Continu           | Je |

Figure 13: Mobile Commissioning - Adding items

| For editing the commissioning data press Edit                                       |                      |
|-------------------------------------------------------------------------------------|----------------------|
|                                                                                     | 8                    |
| Enter the corrected value in this field by pressing the key Enter on your keyboard. | and save any changes |

#### 4.2.1.2.1 Adding SGTIN with scanning

When the page opens and once the focus is on the application, the application is ready to scan the barcode with a scanner, and a scanned item will be added.

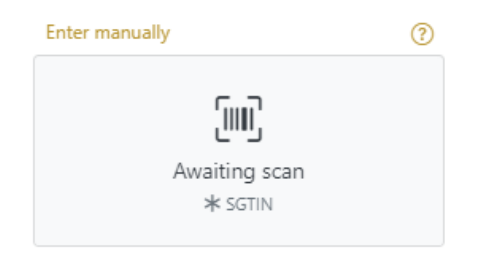

Figure 14: Mobile Commissioning - Scan item

If the application doesn't have focus, scanning is not possible. First, add the focus to the application so scanning will be possible.

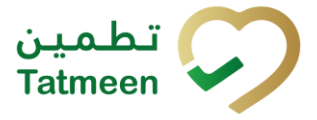

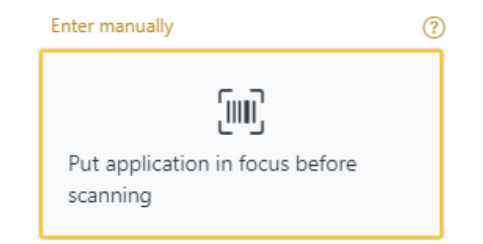

Figure 15: Mobile Commissioning - Missing focus

#### 4.2.1.2.2 Adding SGTIN manually

Item can be added also manually. For manual data entry press Enter manually Enter manually where a new page opens.

#### SGTIN = (01)GTIN(21)SERIAL

#### **Global Trade Item Number**

To add an SGTIN Item for commissioning, enter the GTIN value of the product in the field GTIN-(01), and the serial number value in the field SERIAL-(21) and press OK

Cancel

#### OK

If you want to return to the previous page press Cancel

| Step 2 of 4 - Items for commissioning       | g              |
|---------------------------------------------|----------------|
| Please scan all the items you would like to | commission     |
| GTIN-(01) 🕐 *                               | 05400025002555 |
| SERIAL-(21) 😨 *                             | 967003         |
|                                             | Cancel OK      |

Figure 16: Manual adding of SGTIN item

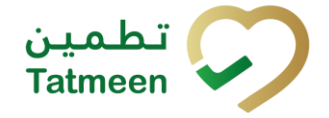

Tatmeen Training Manual for Mobile Commissioning Version: 2.0 Document ID: Tatmeen\_TRM-0257\_Training Manual for Mobile Commissioning\_v2.0

| Scanne | d Items 🚺                          |                                           | All Success Errors Warning | Delete mode |
|--------|------------------------------------|-------------------------------------------|----------------------------|-------------|
| #      | SGTIN / SSCC *                     | Description <sup>*</sup>                  | Message <sup>*</sup>       |             |
| #1     | 0.000                              | KETESSE# 50mg/2ml 20's (2ml Ampeude x 20) |                            |             |
| ĸ      | ← → × Page 1 of 1 Go to page: 1 Sh | ow 10 🗸                                   | _                          |             |
|        |                                    |                                           | Back                       | Continue    |

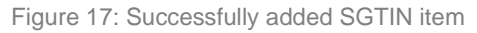

#### 4.2.1.2.3 Review of the added items

When an item is added to the list, you can review all items, check for possible issues, and removes unneeded items.

The progress bar shows advancement through the process

| Step 2 of 3 - Scan or enter items                                                                               | 33%                                                                                           |          |            |         |         |
|----------------------------------------------------------------------------------------------------|-----------------------------------------------------------------------------------------------|----------|------------|---------|---------|
| Scanned items 2 sho                                                                                             | ws the total of all items on th                                                               | e list   |            |         |         |
| It is possible to filter the                                                                                    | list of scanned items using                                                                   | All      | Success    | Errors  | Warning |
| Filter options:                                                                                                 |                                                                                               |          |            |         |         |
| <ul> <li>All - shows all</li> <li>Success - filte</li> <li>Errors - filter</li> <li>Warning - filter</li> </ul> | l items<br>er to only successfully added<br>to items with error<br>er to items with a warning | l items  | 5          |         |         |
| Select Delete mode to                                                                                           | remove added items.                                                                           | Delete   | e mode     |         |         |
| In Delete mode, a delet                                                                                         | e icon will appear on each ro                                                                 | ow.      |            |         |         |
| Press Delete to                                                                                                 | remove an item. Deletion will                                                                 | l requi  | re confirn | nation. |         |
|                                                                                                    | Confirmation                                                                                  |          |            |         |         |
| Do                                                                                                    | you really want to delete this item? (00)12547                                                | 89654521 | 158743     |         |         |
|                                                                                                    |                                                                                               | Ne       | o Yes      |         |         |

The Message column on this page provides guidance for issues with listed items.

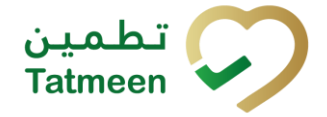

Tatmeen Training Manual for Mobile Commissioning Version: 2.0 Document ID: Tatmeen\_TRM-0257\_Training Manual for Mobile Commissioning\_v2.0

| Scar | ned Items 🕗                |                                           | All Success Errors Warning Deleter                                                                   | node |
|------|----------------------------|-------------------------------------------|----------------------------------------------------------------------------------------------------|------|
| #    | SGTIN / SSCC*              | Description *                             | Message *                                                                                            |      |
| #1   | (01) (21) 🗹                | KETESSE# 50mg/2mi 20's (2mi Ampoule x 20) |                                                                                                    |      |
| #2   | (01) (21) 🗹                |                                           | Check GTIN. Check digit doesn't match the entered number.<br>Decoding (character) of code > < failed |      |
| IC   | ← → → Page 1 of 1 Go to pa | ge: 1 Show 10 💙                           |                                                                                                    |      |
|      |                            |                                           |                                                                                                    |      |

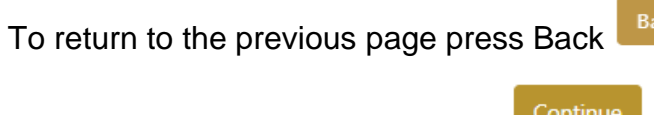

To continue to the next page press

#### 4.2.1.3 Commissioning confirmation

Before final confirmation, check if all data is correct. All SGTIN items listed on this page will be commissioned.

The commissioned SGTIN items will be available in Tatmeen and can be used for product transfer, product status update,...

| Home >           | Commissioning > Mobile Commissioning        | 3                   |                                           |                |         |
|------------------|---------------------------------------------|---------------------|-------------------------------------------|----------------|---------|
|                  |                                             |                     |                                           |                |         |
| 🕒 Ste            | ep 3 of 4 - Confirm commissioning           | -                   | 67%                                       |                | 0       |
| Import<br>Permit | t Shipment/Local Sales<br>(SHP/LSP)         | SH#/M#/1200007/2022 | GTIN                                      | 05400825002535 |         |
| BATCH            | I                                           | SO/WAL301           | Expiry Date                               | 2022 07 21     |         |
| Manufa           | acturing Date                               | 2022-07-15          | Manufacturer                              | 5400835000001  |         |
| Manufa           | acturing Origin                             | Import              |                                           |                |         |
| Please o         | confirm the list of items for commissioning |                     |                                           |                |         |
| #                | SGTIN / SSCC*                               |                     | Description *                             |                |         |
| #1               | (01)05400835082555(21)9870831               |                     | KETESSE# 50mg/2ml 20's (2ml Ampoule x 20) |                |         |
| к                | ← → → Page 1 of 1 Go to p                   | bage: 1 Show 10 V   |                                           |                | Confirm |
|                  |                                             |                     |                                           |                | Cont    |

Figure 18: Mobile Commissioning – Confirmation

For final confirmation of commissioning of SGTIN items press Confirm

#### Confirm

#### 4.2.1.4 Commissioning completion

You have successfully commissioned SGTIN items.

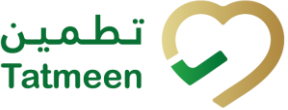

The commissioned SGTIN items are available in Tatmeen and can be used for product transfer, product status update,...

| Home > Commissioning > Mobile Commissioning     | 3                   |                                         |                |      |
|-------------------------------------------------|---------------------|-----------------------------------------|----------------|------|
|                                                 |                     |                                         |                |      |
| Step 4 of 4 - Commissioning completed           | -                   |                                         | 100%           | •    |
| Import Shipment/Local Sales<br>Permit(SHP/LSP)  | SHP/MP/0200007/2022 | GTIN                                    | 05400835082535 |      |
| ВАТСН                                           | SOTWALIBI           | Expiry Date                             | 2023-07-31     |      |
| Manufacturing Date                              | 2022-07-15          | Manufacturer                            | 5400835000001  |      |
| Manufacturing Origin                            | Import              |                                         |                |      |
| The following items have been commissioned succ | essfully            |                                         |                |      |
| # SGTIN / SSCC*                                 |                     | Description <b>^</b>                    |                |      |
| #1 (01)05400025500255502198078031               |                     | KETESSE® 50mg/2ml 20's (2ml Ampoule x 2 | 3)             |      |
| K ← → N Page 1 of 1 Go to p                     | bage: 1 Show 10 💙   |                                         |                |      |
|                                                 |                     |                                         |                | Done |
|                                                 |                     |                                         |                |      |

Figure 19: Mobile Commissioning – Completion

Done

If you want to commission more SGTIN items, press Done

#### 4.2.2 Mobile commissioning - Mobile

Mobile commissioning will be available for any MAH or Licensed Agent.

When product items are produced and equipped with a unique serial number, they need to be reported to Tatmeen so the items will be available on the UAE market.

| Commissioning        |   |
|----------------------|---|
| Mobile Commissioning | > |
| SSCC request         | > |

Figure 20: Mobile navigation menu – Mobile Commissioning

#### 4.2.2.1 Commissioning data

On the first page for commissioning you need to specify basic data which will be assigned to commissioned SGTIN items.

You need to enter all values to be able to proceed to the next page.

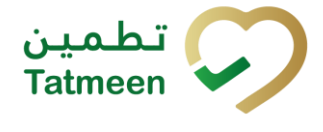

| ■ Mobile Commissioning                      | 0   | ۍ د     |
|---------------------------------------------|-----|---------|
| Please scan or enter the following informat | ion |         |
| SHP/LSP (#) *                               |     | -       |
| 12341234                                    | Ó   | ?       |
| GTIN [iii] *                                | ~   | 0       |
| 12341234                                    | Ó   | (?)     |
| Batch [iii] *                               | ~   | 0       |
| 12341234                                    | Ø   | 0       |
| Expiration Date *                           |     | ୭       |
| 10/29/2022                                  |     | 0       |
| Manufacturing Date *                        |     | ୭       |
| 05/04/2022                                  |     | U       |
| Operator GLN                                |     | 0       |
|                                             |     | U       |
| Manufacturing Origin *                      | *   | 0       |
| Import                                      |     | 0       |
|                                             |     |         |
|                                             |     |         |
|                                             |     |         |
|                                             |     |         |
|                                             |     |         |
|                                             | co  | ONTINUE |
|                                             | •   |         |

Figure 21: Mobile Commissioning – Data input

| You can also scan the Reference Document number by pressing Camera | in |
|--------------------------------------------------------------------|----|
| each field when you use a scanner, mobile, or tablet.              |    |

| GTIN 💷 * |  |  | Ċ | ? |
|----------|--|--|---|---|
|          |  |  |   |   |

Figure 22 Mobile Commissioning – Data scanning

To continue to the next page press Continue CONTINUE

ŝ

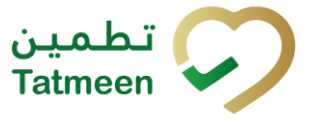

#### 4.2.2.2 Adding items

On the second page, you need to define which SGTIN would you like to commission.

Items can be added manually by entering values or by scanning with a scanner. To continue to the next page at least one SGTIN item must be added.

| ← васк               | Items for com                                          | Ċ  | Ð    | 9+<br>25 |  |
|----------------------|--------------------------------------------------------|----|------|----------|--|
| Please so<br>commiss | Please scan all the items you would like to commission |    |      |          |  |
| Commiss              | ioning fields                                          |    |      | ~        |  |
| (   ) <sup>A</sup> * | waiting scan<br>SGTIN                                  | ď  | ි    | ו        |  |
| Scanned It           | ems 0                                                  |    |      |          |  |
|                      |                                                        |    |      |          |  |
|                      |                                                        |    |      |          |  |
|                      |                                                        |    |      |          |  |
|                      |                                                        |    |      |          |  |
| 8                    |                                                        |    |      |          |  |
|                      |                                                        | CC | DNTI | NUE      |  |

Figure 23: Mobile Commissioning – Adding items

To see basic data for commissioning, press on Commissioning fields

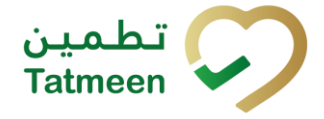

| ← васк                     | Items for com            | ? 📮      |
|----------------------------|--------------------------|----------|
| Please scan all commission | the items you would like | e to     |
| Commissioning              | fields                   | · ^      |
| SHP/LSP                    | 5+#-/MP/2200007/2022     | 0        |
| GTIN                       | 05400835002551           | 0        |
| ВАТСН                      | SOTVALDO                 | 0        |
| Expiration Date            | 2023-01-07               | 7        |
| Manufacturing<br>Date      | 2022-07-15               | 5 ©      |
| Manufacturing<br>GLN       | 5400835000001            | 0        |
| Manufacturing<br>Origin    | Impor                    | t ©      |
| (III) Awaiting<br>* SGTIN  | scan (                   | rí (d)   |
|                            |                          | CONTINUE |

Figure 24: Mobile Commissioning – Commissioning details

#### 4.2.2.2.1 Adding SGTIN with scanning

When the page opens, the application is already ready to scan the barcode with a

scanner or press Camera <sup>1</sup> to use the camera for scanning.

#### 4.2.2.2.2 Adding SGTIN manually

Item can be added also manually. For manual data entry press Edit where the new page opens.

#### **SGTIN** = (01)**GTIN**(21)**SERIAL**

© EVOTEQ | Confidential

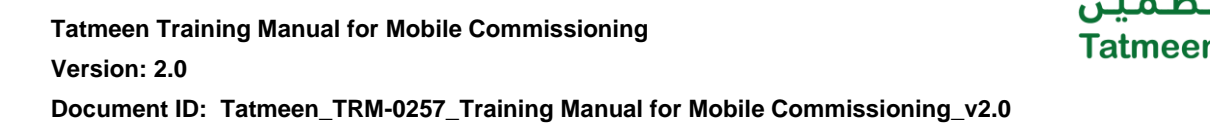

#### **Global Trade Item Number**

To add an SGTIN Item for commissioning, enter the GTIN value of the product in the field GTIN-(01), and the serial number value in the field SERIAL-(21) and press OK

If you want to return to the previous page press Close

| Enter serialized product | CLOSE |
|--------------------------|-------|
| GTIN-(01) *              | 0     |
| SERIAL-(21) *            | 0     |
| ОК                       |       |
|                          |       |
|                          |       |
|                          |       |
|                          |       |
|                          |       |
|                          |       |
|                          |       |

Figure 25: Manual adding of SGTIN item

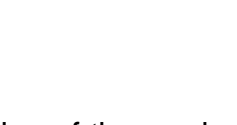

**CLOSE** 

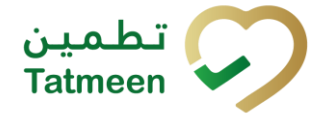

Tatmeen Training Manual for Mobile Commissioning Version: 2.0 Document ID: Tatmeen\_TRM-0257\_Training Manual for Mobile Commissioning\_v2.0

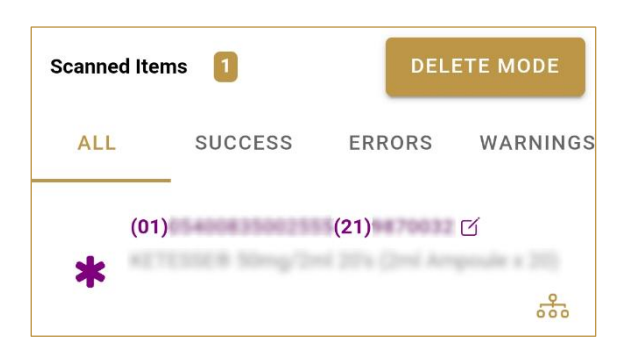

Figure 26: Successfully addedSGTIN item

#### 4.2.2.2.3 Review of the added items

When an item is added to the list, you can review all items, check for possible issues, and removes unneeded items.

Scanned Items 1 shows the total of all items on the list

It is possible to filter the list of scanned items using ———

Filter options:

- All shows all items
- Success filter to only successfully added items
- Errors filter to items with error
- Warnings filter to items with a warning

Select Delete mode to remove added items.

In Delete mode, a delete icon will appear on each row.

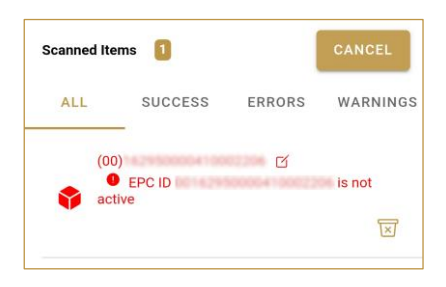

Press Delete  $\Join$  to remove an item. Deletion will require confirmation.

| Confirmation                                |     |
|---------------------------------------------|-----|
| Do you really want to delete the item? (00) | is  |
| NO                                          | YES |

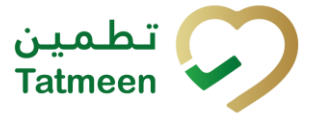

Red messages under items provide guidance for issues with listed items.

| Scar | nned Iter          | ns 🚺         | DEL    | ETE MODE |
|------|--------------------|--------------|--------|----------|
| A    | LL                 | SUCCESS      | ERRORS | WARNINGS |
|      | (00)<br>I<br>activ | EPC ID<br>ve | ď      | is not   |

When all issues with added items are solved and there is no error message, press Continue **CONTINUE** to proceed to the next page.

#### 4.2.2.3 Commissioning confirmation

Before final confirmation, check if all data is correct. All SGTIN items listed on this page will be commissioned.

The commissioned SGTIN items will be available in Tatmeen and can be used for product transfer, product status update,...

Tatmeen Training Manual for Mobile Commissioning Version: 2.0 Document ID: Tatmeen\_TRM-0257\_Training Manual for Mobile Commissioning\_v2.0

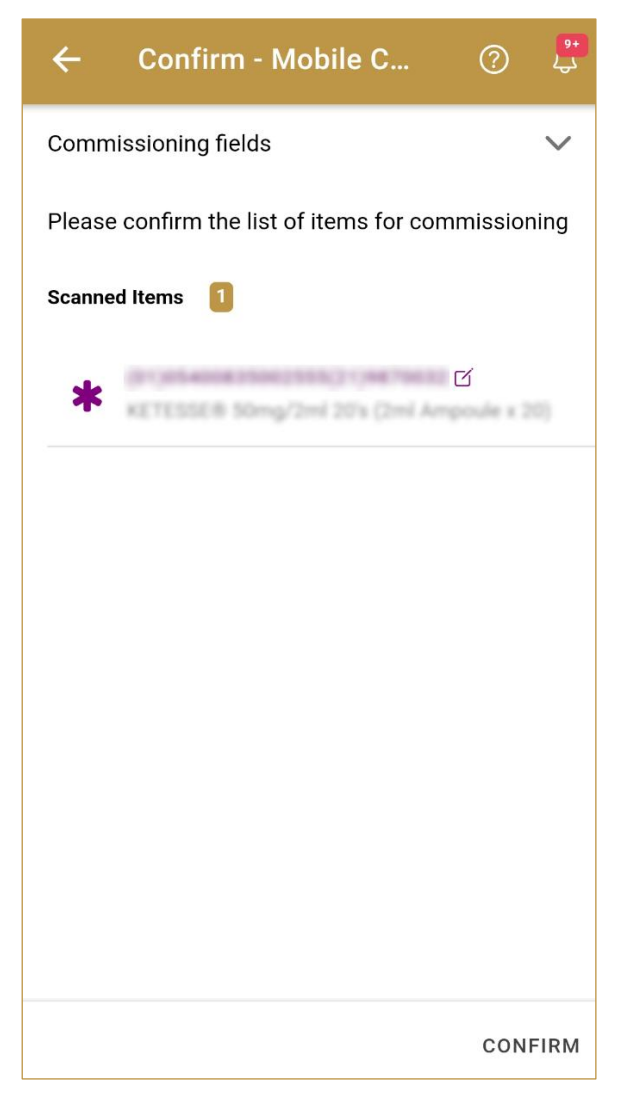

Figure 27: Mobile Commissioning – Confirmation

# For final confirmation of commissioning of SGTIN items press Confirm CONFIRM

#### 4.2.2.4 Commissioning completion

You have successfully commissioned SGTIN items.

The commissioned SGTIN items are available in Tatmeen and can be used for product transfer, product status update,...

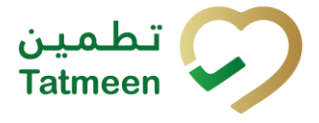

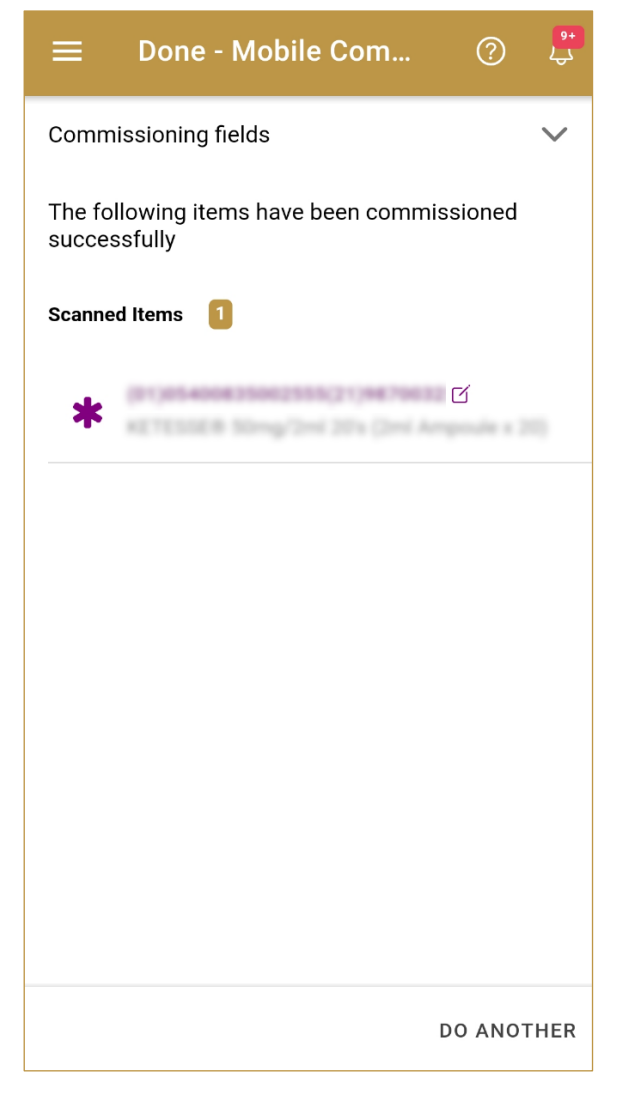

Figure 28: Mobile Commissioning – Completion

# If you want to commission more SGTIN items, press Do Another DO ANOTHER

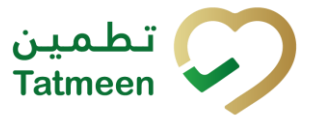

# 5. HOW – TO Mobile Commissioning

## 5.1 SSCC Request

#### 5.1.1 How do I generate new, unused SSCC code?

In the navigation menu select SSCC Request.

On the first page press button Request SSCC [4.1.1.1].

#### 5.1.2 How do I save SSCC barcode to my computer?

In the navigation menu select SSCC Request.

On the first page press button Request SSCC [4.1.1.1].

On the second page press button Download [4.1.1.2]. Generated SSCC code will be saved as PNG file to browsers default download folder.

#### 5.1.3 How do I print generated SSCC code?

In the navigation menu select SSCC Request.

On the first page press button Request SSCC [4.1.1.1].

On the second page press button Print [4.1.1.2]. Browser's Print window opens where you can print SSCC barcode to printer installed on the computer.

## 5.2 Mobile commissioning

#### 5.2.1 How can I commission SGTIN items?

In the navigation menu select Mobile Commissioning.

On the first page enter basic data for commissioning [4.2.1.1].

On the second page, scan or manually enter SGTIN items for commissioning [4.2.1.2].

On the third page, check again if all data is entered correctly. Confirm commissioning of SGTIN items [4.2.1.3].

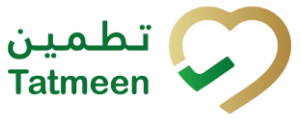

## 6. FAQ – Mobile Commissioning

# 6.1 Is the new generated/requested SSCC automatically commissioned?

No. SSCC will become commissioned during the pack process when SSCC will be used/utilised as a parent.

# 6.2 Can I do mobile commissioning for one serial number more than once?

No. One serial number for one GTIN of a product can be commissioned only once.

# 6.3 How can I check if a serial number was already commissioned?

Open Product Verification and enter or scan serial number. If serial number was already commissioned you will received detailed information about the serial number.

#### 6.4 How can I request a new SGTIN?

Creation/generation of new SGTIN are not possible within Tatmeen. Only creation of new SSCC is possible.

# 6.5 Can I generate SSCC numbers using the Tatmeen functionality as well as using an external SSCC generation tool?

If an organisation has the capacity to generate SSCC codes using other tools, it is not advised to use this functionality as, not having means to reconcile both systems, it is possible that this would lead to duplicity of codes..

# 6.6 How can I reprint a damaged SSCC label that I haven't used?

The SSCC label can be printed inmediately, but can also be saved as a file. This will allow the reprinting of a label that is damaged. Alternatively, if the SSCC hasn't been used, it won't exist yet in Tatmeen and the damaged label can simply be discarded and a new SSCC can be requested without any further implication.

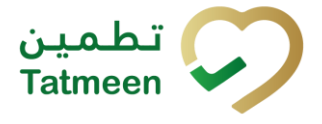

# 6.7 Can I see the history of SSCC numbers that I generated and then printed by the date?

Since the SSCC numbers are requested by Tatmeen to Brandsync and generated in that system. Not being registered into Tatmeen until the first time they're sent as part of a packing event, it is not possible to see which SSCCs have been generated using this functionality. It is possible, however to save the generated SSCCs as files if keeping a record of the codes generated and their creation times would be necessary.

# 6.8 As a supply chain partner will I need to generate SSCC numbers and print SSCC labels? If yes, in which scenarios?

A supply chain partner would need to generate and print SSCC codes if as a result of manipulating the product, the unpacking and repacking in new pallets would be necessary.

## 6.9 Can I reuse existing SSCC labels after unpacking?

Yes. Unpacking a pallet doesn't decommission its SSCC label and it can still be used to pack another products within.

### 6.10 How many SSCC numbers can I request together?

The SSCC Tatmeen functionality allows to request one SSCC at a time.

### 6.11 Who can commission a SGTIN?

Mobile commissioning will be available for MAH or Licensed Agents to manually commission a SGTIN for a product they're authorised to manufacture and/or import.

In order to be able to use this functionality, the MAH or Licensed Agent needs to be correctly registered and its master data information synchronized to Tatmeen. Equally, the product master data for the SGTIN to be commissioned needs to be correctly created and synchronised to Tatmeen. For more information about this master data generation and synchronization please refer to the relevant documentation in <a href="https://tatmeen.ae">https://tatmeen.ae</a>.

# 6.12 If I want to commission multiple products, which transaction/feature can I use?

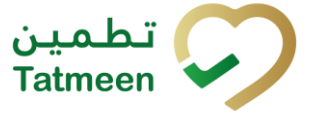

The Mobile Commissioning functionality only allows working with one GTIN at a time. If multiple products would need to be commissioned at the same time, the B2B or File Upload functionalities can be used instead.

# 6.13 After commissioning SGTIN, do I need to aggregate/pack this SGTIN in the logistics unit?

A product can be just commissioned without any further aggregation. However, in order to move it further through the supply chain it will be in most cases packed into a logistics unit.

## 6.14 How many SGTINs can I commission in one request?

Up to 50,000 SGTINs can be commissioned in one single request.

# 6.15 If I have commissioned a product by mistake, can I cancel commissioning?

A SGTIN commissioned by mistake cannot be decommissioned by the MAH or Licensed Agent. In case of mistake you will need to reach out the MoHAP as there might be financial impacts. After approval from MoHAP, you can use export transaction to decommission the product.

### 6.16 Can I access Help on portal and mobile

Yes, help on a particular field and process can by found by pressing the Help 🕐 icon.

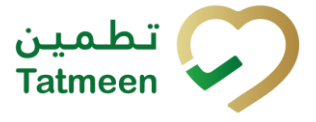

# 7. GLOSSARY

General short terms and abbreviations can be found in the global Glossary (see section 1.7 of this document). A list of additional terms that were referred to in this document have also been added here:

| Acronym | Term                                                        | Definition                                                                                                    |
|---------|-------------------------------------------------------------|----------------------------------------------------------------------------------------------------|
| API     | Application Programming<br>Interface                        | API Management is a solution included in the SAP BTP that provides the means to integrated SC (participants) via a B2B connection.                                                                                                    |
| ATTP    | Advanced Track and<br>Trace for Pharmaceuticals<br>from SAP | The SAP solution supports track and trace activities designed for Pharmaceutical purposes but also supports other industries.                                                                                                    |
| EPCIS   | Electronic Product Code<br>Information Services             | EPC information services (EPCIS) is an EPC global standard designed to enable EPC-related data sharing within and across enterprises. This data sharing is aimed at enabling participants in the EPC global Network to obtain a common view of the disposition of EPC-bearing objects within a business context.                                                                 |
| GCP     | Global Company Prefix                                       | Global Company Prefix                                                                                                    |
| GLN     | Global Location Number                                      | Global Location Number                                                                                                    |
| GS1     | Global Standards One                                        | GS1 ( <u>https://www.gs1.org/</u> and <u>https://www.gs1ae.org/</u> ) is a global organization dedicated to the design and implementation of global standards and solutions to improve the efficiency and visibility of supply and demand chains globally and across sectors.<br>The GS1 system of standards is the most widely used supply chain standards system in the world. |
| GTIN    | Global Trade Item Number                                    | The identifier for trade items developed by GS1.<br>Such identifiers are used to look up product information in the<br>database (often inputting the number through a bar code scanner),<br>which may belong to a retailer, manufacturer, collector, researcher,<br>or other entity.                                                                                             |
| KG      | Kilogram                                                    | Kilogram                                                                                                    |
| MAH     | Marketing Authorization<br>Holder                           | An organization that is the brand-owner of a particular product.                                                                                                    |
| MoHAP   | Ministry of Health and Prevention of the UAE                | UAE ministry responsible for regulation, healthcare delivery, and oversight.                                                                                                    |
| N/A     | Not Applicable                                              | This shall be used where no relevant information can be added.                                                                                                    |
| SC      | Supply Chain                                                | The service to support logistics operations relating to the sourcing<br>and transportation of goods. In the broader application can also<br>support services.                                                                                                    |
| SGTIN   | Serialized Global Trade<br>Item Number                      | Serialized Global Trade Item Number                                                                                                    |
| SHP     | Shipment Import Permit                                      | Shipment Import Permit                                                                                                    |
| SME     | Subject Matter Expert                                       | Subject Matter Expert                                                                                                    |

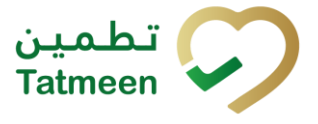

| Acronym          | Term                                                                                                    | Definition                                                                                                    |
|------------------|----------------------------------------------------------------------------------------------------|----------------------------------------------------------------------------------------------------|
| SSCC             | Serial Shipping Container<br>Code GS1 identification key used to identify a logistic unit. This<br>identifier is comprised of an Extension Digit, a GS1 Company<br>a Serial Reference, and a Check Digit. |                                                                                                    |
| System           | Tatmeen                                                                                                    | Tatmeen                                                                                                    |
| Tatmeen          | Name of the United Arab<br>Emirates Track & Trace<br>(T&T) System                                                                                                    | Name of the Track & Trace (T&T) System                                                                                                    |
| T&T              | Track and Trace                                                                                                    | An electronic solution to support the recording of the historic movement of goods based on the unique identification of goods. Subsequent evaluation of the electronic records supports reporting of movements and their traceability. |
| UAE              | United Arab Emirates                                                                                                    | United Arab Emirates                                                                                                    |
| UoM              | Unit of Measure                                                                                                    | Unit of Measure                                                                                                    |
| URL              | Uniform Resource Locator                                                                                                    | The mechanism used by browsers to retrieve any published resource on the web.                                                                                                    |
| WHO              | World Health Organization                                                                                                    | World Health Organization                                                                                                    |
| WHO ATC<br>Codes | World Health Organization<br>Anatomical Therapeutic<br>Chemical code                                                                                                    | A unique code is assigned to medicine according to the organ or system it works on and how it works.                                                                                                    |
| WMS              | Warehouse Management<br>System                                                                                                    | Warehouse Management System                                                                                                    |
| 3PL              | Third-Party Logistics                                                                                                    | External (to the MoHAP organization) supply chain partners.                                                                                                    |

Table 2 Glossary

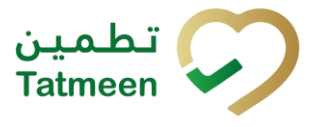

# Training Manual for Mobile Commissioning

#### **Document ID:**

Tatmeen\_TRM-0257\_Training Manual for Mobile Commissioning\_v2.0

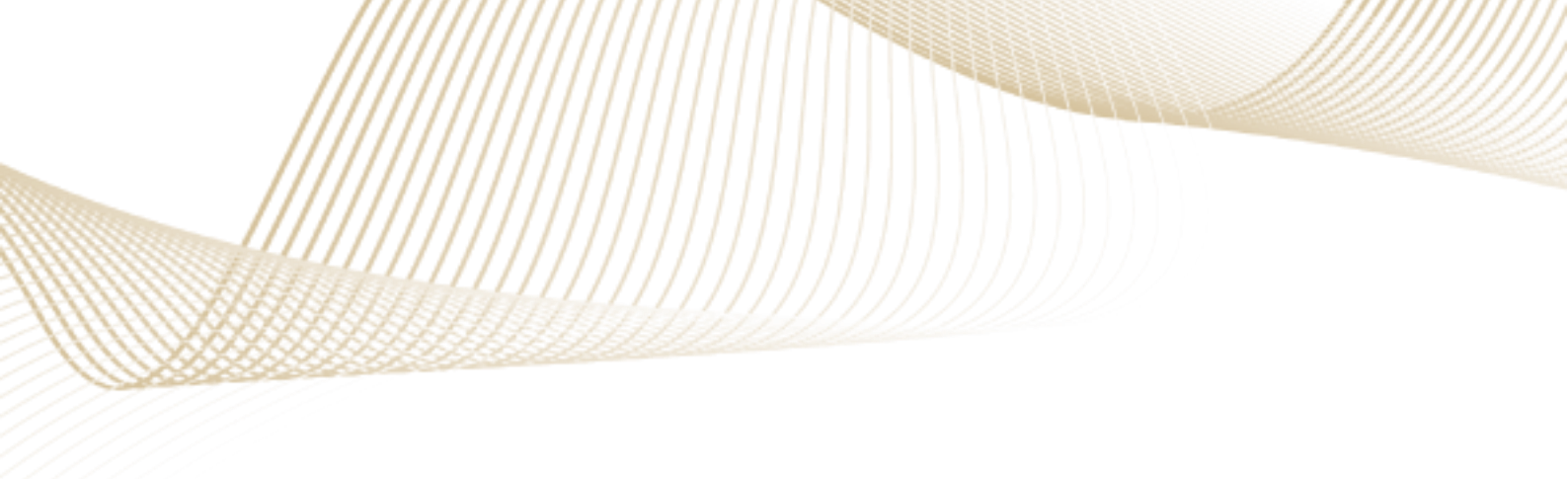